## Apple-Anleitung

1. Öffnen Sie den App Store.

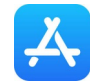

2. Geben Sie in die Suchleiste "Element" ein und laden Sie die App runter.

3. Öffnen Sie die App, setzen Sie ein Häkchen bei "individuelle Server Optionen" und schreiben Sie bei Heimserver-Adresse-URL:

## 131313.logineonrw-messenger.de

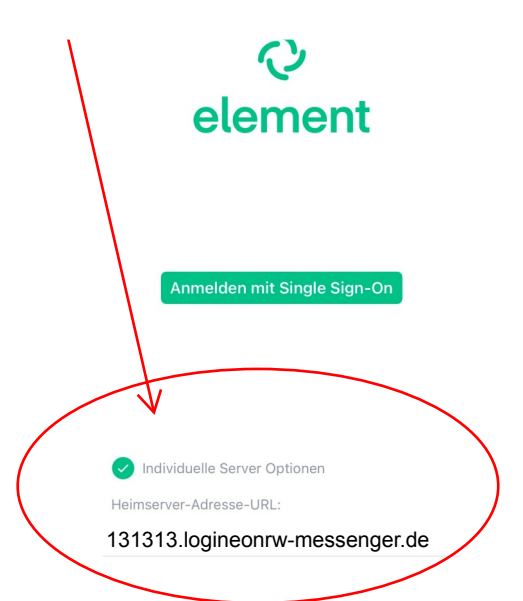

6. Stimmen Sie den Nutzungsbedingungen, der Datenschutzerklärung und der Verarbeitung der Daten

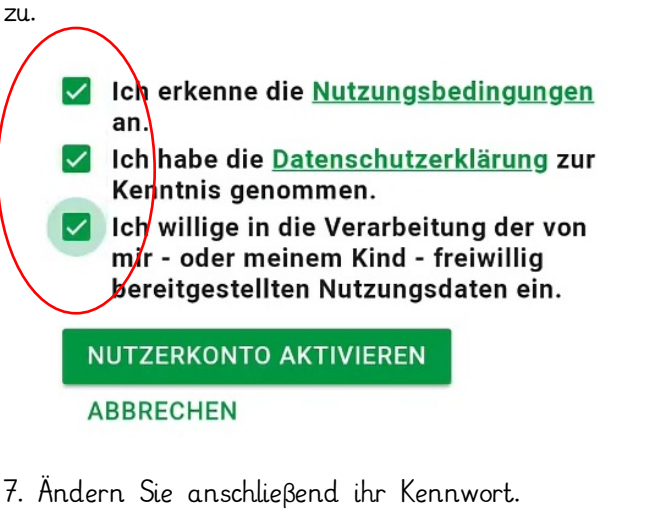

| Kennwortänder                                                                                                    | ung erforderlich                                                                                                    |
|----------------------------------------------------------------------------------------------------|----------------------------------------------------------------------------------------------------|
| Das Kennwort Ihres LOGINEO-<br>neues Kennwort ein und bestät<br>Zeichen lang sein und mindeste<br>Ziffer und ein Sonderzeichen ei | Kontos muss geändert werden. Bitte geben Sie ein<br>igen Sie dieses. Das Kennwort muss mindestens 8<br>ens einen Kleinbuchstaben, einen Großbuchstaben, e<br>nthalten. Außerdem darf das neue Kennwort nicht<br>ort oder dem Safe-Kennwort sein. |
| idemisch mit dem alten Kennwo                                                                                                    |                                                                                                    |

4. Klicken Sie anschlieβend auf den grünen Button "Anmelden mit Single-Sign-On" (siehe oben).

5. Sie werden auf die Anmeldeseite von Logineo weitergeleitet. Geben Sie dort die E-Mail-Adresse und das Passwort vom beiliegenden Elternbrief ein und klicken Sie auf den grünen Button "Anmelden".

| Anmeldung                                                                                                    |  |
|----------------------------------------------------------------------------------------------------|--|
| Bitte-melden Sie sich für den Dienst Matrix<br>Messenger mit Ihrer LOGINEO-<br>Benutzerkennung an.<br>Benutzerkennung (E-Mail-Adresse): |  |
| Kennwort:                                                                                                    |  |
| ANMELDEN                                                                                                    |  |

8. Sie werden nun zum Messenger weitergeleitet. Dort klicken Sie unten rechts auf das grüne Plus, um eine Nachricht zu schreiben.

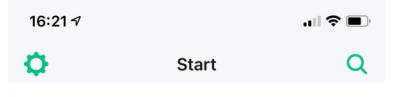

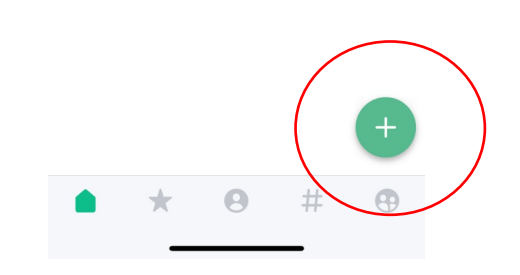

9. Gehen Sie auf "Starte Chat".

| Starte Chat    |  |
|----------------|--|
| Erstelle Raum  |  |
| Trete Raum bei |  |
| Abbruch        |  |
|                |  |

10. Geben Sie bei "Suche/ Einladen mittels Benutzer-ID, Namen…" den Namen der Klassenleitung ein und klicken Sie auf den Nachnamen.

|           | 17:12 <del>1</del>   |                    |          |  |  |  |
|-----------|----------------------|--------------------|----------|--|--|--|
|           | Abbrecher            | n Neuer Chat       |          |  |  |  |
| $\langle$ | Q Na                 | ame der Klassenlei | tung 🛛 🔊 |  |  |  |
|           | @                    |                    |          |  |  |  |
|           |                      |                    |          |  |  |  |
|           | Keine Ergebnisse     |                    |          |  |  |  |
|           | NUTZER VERZEICHNIS 1 |                    |          |  |  |  |
|           |                      |                    |          |  |  |  |
|           |                      |                    |          |  |  |  |
|           |                      |                    |          |  |  |  |
|           | q w e                | ertzu              | i o p    |  |  |  |
|           | a s                  | d f g h j          | k I      |  |  |  |
|           | ŵУ                   | xcvbn              | m 🗵      |  |  |  |
|           | 123                  | Leerzeichen        | Fertig   |  |  |  |
|           | <u>;</u>             |                    | Ŷ        |  |  |  |

 Es öffnet sich das folgende Fenster. Klicken Sie dort auf "Starte". Es öffnet sich dann ein Chatfenster. Schreiben Sie der Klassenleitung eine kurze Nachricht.

| 16:22 🛪        |                 |         |         |   |
|----------------|-----------------|---------|---------|---|
| Abbrechen      | Neuer Chat      |         | Starte  | ) |
| Q Suchen/Einla | den mittels Ber | nutzer- | -ID, Na |   |